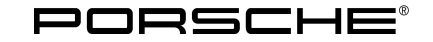

| Technic  | al Infor | mation |
|----------|----------|--------|
| 10011110 |          | macion |

2025 ENU WSDO

Service

9

#### WSD0 - Install Upgrade to the Software Network VR28.11 (Workshop Campaign)

Important: **CRITICAL WARNING** - This campaign includes steps where control unit(s) in the vehicle will be programmed with the PIWIS Tester. The vehicle voltage must be maintained between 13.5 volts and 14.5 volts during this programming. Failure to maintain this voltage could result in damaged control unit(s). Damage caused by inadequate voltage during programming is not a warrantable defect. The technician must verify the actual vehicle voltage in the PIWIS Tester before starting the campaign and also document the actual voltage on the repair order. Model Year: As of 2024 up to 2025 Model Line: Macan Electric (XAB) Concerns: Software update (Upgrade to software version VR28.11) Cause: Additional software optimizations are available for various control units for the Macan Electric. An overview of the changes that will be implemented with the software update can be found in the appendix under  $\Rightarrow$  Technical Information 'Overview of software update changes'. Action: Perform reprogramming of the affected vehicle using the PIWIS Tester on the incremented software network VR28.11. . Information The minimum programming requirement is the PIWIS Tester software release **43.300.010** (or higher). Information The prerequisite for this action is the successful implementation of the campaign WRMO - Update to software network VR28.11. If software network 28.11 has not yet been installed on the respective vehicle, this must be done before carrying out the present action here. Read TI WRMO for details on this. Affected Only vehicles assigned to the campaign (also see PCSS Vehicle Information). Vehicles: Required tools Tool: P90999 - PIWIS Tester 4 Battery charger with a current rating of at least 90 A, e.g., VAS 5908 - 90-A battery charger. For further information about the battery chargers to be used, see the corresponding Workshop Manual.  $\Rightarrow$ Workshop Manual '270689 Charge battery and vehicle electrical system'

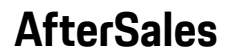

Update to incremented software network VR28.11

#### NOTICE

Sitting inside the vehicle during the update

- Abort update by automatically activating the ignition
- $\Rightarrow$  Avoid sitting inside the vehicle during the update.

#### NOTICE

The specified update process was not followed.

- Update cancelled
- Destruction of control units
- $\Rightarrow$  Observe and follow the process displayed for the update and instructions for the PIWIS Tester
- $\Rightarrow$  Do not switch off the ignition without instructions by the PIWIS Tester
- $\Rightarrow$  Do not repeat the programming unless a failed update result is displayed on the PIWIS Tester

### Information Vehicle update – general information

The entire vehicle network will be checked for a necessary update or computed to ensure fault-free functioning of the vehicle. For this purpose, the following preparations are to be made:

- Latest release on PIWIS Tester 4 and PiUS available
- Vehicle is fully constructed
- VCI and PIWIS Tester 4 must be connected to each other via workshop Wi-Fi
- The user must be logged in to the PIWIS Tester 4 in the PPN
- Vehicle must be supported with an external charger
- Seat heating and seat ventilation are not active
- Place the original hand-held transmitter in the emergency start tray (see Workshop Manual)

The vehicle performs the update independently. The current status can be retrieved on the diagnostic tester or on the front display and control panel (R238) under Messages (RPC+).

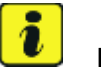

#### Information

For this update procedure, the respective vehicle no longer needs to be in transport mode. If necessary, the vehicle must be commissioned before carrying out the present action in order to deactivate the transport mode.

### **AfterSales**

| Technical Information | Service  |     |      | Ο        |
|-----------------------|----------|-----|------|----------|
|                       | <br>2025 | ENU | WSDO | <u> </u> |
|                       |          |     |      |          |

Work Procedure: 1

1 Observe preconditions for control unit programming.

 $\Rightarrow$  Technical Information '9X10IN Basic instructions and procedure for control unit programming using the PIWIS Tester'

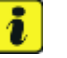

Information

An active Internet connection with the PIWIS Tester must be maintained.

The technician must log in to PPN with the PIWIS tester.

The PIWIS Tester must not be charged using the cigarette lighter!

### i Information

Before starting the diagnosis, it is essential for an ignition change to be performed on the vehicle.

Subsequently, after starting the diagnosis, the VCI is automatically initialized and the control unit data is loaded.

For additional information on the programming procedure and if the process is aborted, see  $\Rightarrow$  Technical Information '9X10IN FAQs on control unit programming and coding'.

- 2 Updating the software of various control units to incremented software network VR28.11.
  - 2.1 Start new logging via P2.
  - 2.2 As soon as the control unit overview is displayed, open the additional menu **F7**.

An overview of all campaigns to be carried out for the respective vehicle is then displayed automatically.

- 2.3 Confirm the campaigns to be carried out for the respective vehicle by pressing **F12**, but do not start for the time being.
- 2.4 Create Vehicle Analysis Log. Flag the created VAL with "Pre-VAL".
- 2.5 During the **automatic integration test** on the PIWIS Tester, press **F11** to **cancel** it.
- 3 Update the software of various control units to incremented software network VR28.11.

In the displayed additional menu, select and confirm the "**Control unit programming and coding** (campaign)" menu item.

The required updates to the incremented software network VR28.11 are then displayed. Start the software update with **F8** and program as per the menu.

After updating is complete, a corresponding confirmation is displayed on the PIWIS Tester.

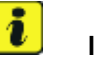

#### Information

The entire **update process** for this action takes **approx. 30 minutes**.

However, the download speed of the update package depends on the performance of the local network and can vary accordingly.

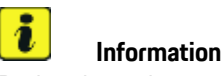

Information

During the update process, all displays in the vehicle (instrument cluster, central display and passenger display) are occasionally switched off. Programming nevertheless continues. **The ignition must not be switched off without Tester instruction.** 

If WiFi coverage is insufficient, the connection between the PIWIS Tester and VCI can be interrupted (battery charge indicator inactive on the Tester display at the top right). The vehicle will nevertheless continue programming **independently**. In the meantime, no entry must be made on the PIWIS Tester, and the programming must not be restarted. In such a case, the progress of the update can still be followed inside the vehicle via the central display by activating the **"Messages"** tile.

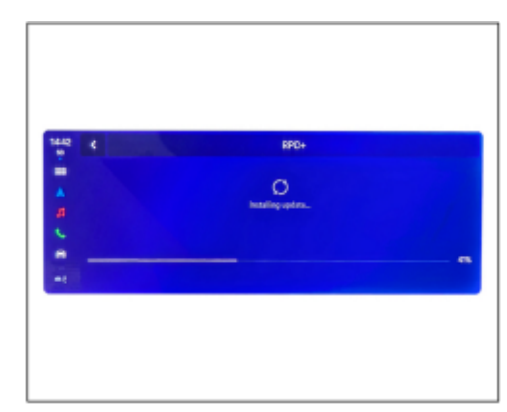

# For specific information on control unit programming during this campaign, see the table below.

Update progress on the central display

| Required PIWIS Tester software release:            | <b>43.300.010</b> (or higher)                                                                                                    |
|----------------------------------------------------|----------------------------------------------------------------------------------------------------|
| Type of control unit programming:                  | Control unit programming via the <b>"Programming and coding control units (campaign)"</b> function.                              |
| Programming sequence:                              | Read and follow the <b>information and instructions on</b><br><b>the PIWIS Tester</b> during the guided programming<br>sequence. |
|                                                    | Do not interrupt the programming and coding process.                                                                             |
|                                                    | A backup documentation process for the<br>re-programmed software releases starts after<br>programming and coding.                |
| Programming time (up to):                          | 25 minutes                                                                                                    |
|                                                    | Only China / Hong Kong: 50 minutes                                                                                               |
| Control units programmed as part of this campaign: | See $\Rightarrow$ Technical Information '9X10IN Overview of the new features of the software update'.                            |

### **Technical Information**

Service

2025 ENU WSDO

9

| Procedure if error messages appear during programming sequence:          | ⇒ Technical Information '9X10IN Basic instructions<br>and procedure for control unit programming using<br>the PIWIS Tester'                                                       |  |
|--------------------------------------------------------------------------|----------------------------------------------------------------------------------------------------|--|
| Procedure in the event of a termination in the control unit programming: | Continue the campaign sequence to the end, then<br>carry out the integration test again when the test is<br>complete and restart programming by entering the<br>programming code. |  |
|                                                                          | Specific information on how to proceed if aborted: ⇒<br>Technical Information '9X10IN FAQs on control unit<br>programming and coding'                                             |  |

- 4 After software update is complete, perform a vehicle bus idle.
  - 4.1 Go back to the control unit overview by pressing **F11**.
  - 4.2 End the readiness for operation of the vehicle (ignition off).
  - 4.3 Wait for **5 minutes** with the driver's door open.
  - 4.4 Establish readiness for operation (ignition on).
- 5 Check readiness for driving the vehicle.
  - 5.1 Operate the footbrake and keep it pressed.
  - 5.2 Use the selector lever to engage driving gears D and R one after the other. The selected gear must be displayed in the gear indicator on the instrument cluster.
  - 5.3 Activate the parking lock via button P.
- 6 End readiness for operation (ignition off) and restore it after waiting for approx. 30 seconds (ignition on).
- 7 Read out and delete fault memory.

# i Information

If control units are found to have faults that are **not** caused by control unit coding, they must first be **found** and **corrected**. This work **cannot** be invoiced under the workshop campaign number.

i Information

Due to the vehicle diagnosis and coding, fault memory entries that do not indicate an actual fault in the vehicle can be stored.

These fault memory entries can be deleted for the most part after repeated starting and a test drive.

The following fault memory entry is always stored as part of a vehicle diagnosis with the PIWIS Tester and does not represent an actual fault:

| Control unit                                     | Fault code | Description                                                       |
|--------------------------------------------------|------------|-------------------------------------------------------------------|
| "various" control units                          | B184C00    | Protection of vehicle diagnostics, actuation active               |
| Main control unit for gateway<br>HCP5 (J1273)    | U17A000    | Diagnostic filter, access protection deac-<br>tivated             |
| Drive and chassis main control unit HCP1 (J1312) | C140DF0    | Vehicle Protected Environment (VPE), vehicle protection activated |

- 7.1 If necessary, restore communication of the PIWIS Tester with the vehicle.
- 7.2 Press **F7** to call up the additional menu on the PIWIS Tester.
- 7.3 Select and confirm the menu item "Read / delete all fault memories" and press to confirm.
- 7.4 Press **F8** to delete the displayed fault memory entries.
- 8 Perform a new integration test using the Diagnosis Tester. The vehicle may only be handed over to the customer with a fully compliant software / hardware network.
  - 8.1 Access control unit overview on the tester.
  - 8.2 Start integration test with **F3** and follow as per the menu.
- 9 Create Vehicle Analysis Log. To do this, press F7 to access the additional menu and select create protocol.
   Flag the created VAL with "Post-VAL".
- 10 End the diagnostic application. Switch off the ignition. Disconnect the Tester from the vehicle.
- 11 Switch off and disconnect the battery charger.
- 12 Enter campaign in the Warranty and Maintenance logbook.

| Technical Information | Service |     |      | $\mathbf{O}$ |
|-----------------------|---------|-----|------|--------------|
|                       | 2025    | ENU | WSDO | 9            |
|                       |         |     |      |              |

### Warranty processing

| The specified<br>necessary pr<br>Operation Lise<br>Carry out up | <b>Frmation</b><br>I labor times were determined specifically for carrying out this camp<br>eliminary and subsequent rework. The labor times may differ from th<br>at in the PCSS.<br><b>date on incremented software network VR28.11</b> | aign and include all<br>nose published in the Labor |  |  |  |
|-----------------------------------------------------------------|----------------------------------------------------------------------------------------------------|-----------------------------------------------------|--|--|--|
| Labor time:                                                     |                                                                                                    |                                                     |  |  |  |
| Carry out up                                                    | odate on incremented software network VR28.11                                                                                                    | Labor time: <b>147 TU</b>                           |  |  |  |
| Includes:                                                       | Connect and disconnect battery charger                                                                                                    |                                                     |  |  |  |
|                                                                 | Connect and disconnect PIWIS Tester                                                                                                    |                                                     |  |  |  |
|                                                                 | Read out and delete fault memory                                                                                                    |                                                     |  |  |  |
|                                                                 | Create Vehicle Analysis Log (VALs) before and after campaign                                                                                                    |                                                     |  |  |  |
|                                                                 |                                                                                                    |                                                     |  |  |  |
| $\Rightarrow$ Damage                                            | number WSD0 066 000 1                                                                                                    |                                                     |  |  |  |

### Overview of changes due to this software update

Overview:

Scope 1:

| Control unit                                          | Description                                                                                                    |
|-------------------------------------------------------|----------------------------------------------------------------------------------------------------|
| Main control unit for gateway<br>HCP5 (J1273)         | <ul> <li>Robustness measure: HCP5 programming and coding</li> <li>Rectification of intermittent yellow or red warning messages for<br/>"vehicle electrical system" due to HCP5 communication failures<br/>within the control unit network</li> </ul>                                                                                                    |
| Main control unit for body<br>electronics HCP4 (J519) | <ul> <li>Robustness measure: HCP4 programming</li> <li>Correcting the fault: Asynchronous starting of the microcontroller in the HCP4 main control unit after bus idling intermittently prevents terminal 15 from switching on. As a result, the vehicle cannot be started or unlocked using a key remote.</li> <li>Correcting the fault: Intermittent communication breakdowns in the HCP4 hardware security module prevent terminal 15 from switching on.</li> </ul> |
|                                                       | <ul> <li>Customer satisfaction measure: HCP4 coding</li> <li>Optimized control of the high-voltage heater to prevent<br/>back-up heat in the heater area. This eliminates potential odor<br/>complaints from the cabin air vents.</li> </ul>                                                                                                    |

| <b>High-voltage battery control unit</b><br>(J1120) | <ul> <li>Robustness measure: Programming BMCe</li> <li>Optimized diagnosis to detect stuck HV contactors. Faulty and incorrectly detected position of the HV contactors leads to the HV system shutting down or a charging process being disrupted.</li> <li>Optimized battery capacity calculation to improve range, charging power and SoC display.</li> </ul> |
|-----------------------------------------------------|----------------------------------------------------------------------------------------------------|
| External communication control<br>unit (J949)       | <ul> <li>China, Hong Kong market only: Programming ConMod</li> <li>Troubleshooting for online functions to ensure long-lasting online navigation, POI search and dynamic online route planning</li> </ul>                                                                                                    |

Return to the introduction  $\Rightarrow$  Technical Information '9X10IN Introduction'.

#### FAQs on control unit programming and coding

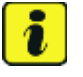

#### Information

If individual programming or rework procedures could not be carried out correctly, please refer to the Workshop Manual for the basic procedure for control unit programming with the PIWIS tester.  $\Rightarrow$  Technical Information '9X10IN Basic information and procedure for control unit programming with the PIWIS tester. Information':

In the event of a fault, **always** create a log with the PIWIS tester during programming with P2.

#### Work procedure: General:

| Fault indication            | Cause                                                                                                    | Source of<br>fault | Remedial action                                                                                                    |
|-----------------------------|----------------------------------------------------------------------------------------------------|--------------------|----------------------------------------------------------------------------------------------------|
| Control unit<br>programming | The affected control unit<br>did not respond or did not<br>respond completely when<br>the vehicle information<br>was read out. | Vehicle            | <ul> <li>Cancel procedure</li> <li>Close diagnosis</li> <li>Terminal 15 change</li> <li>Restart procedure</li> </ul> |

# **Technical Information**

#### Before the update:

| Fault indication                                                                                                    | Cause | Source of<br>fault                  | Remedial action                                                                                                    |
|----------------------------------------------------------------------------------------------------|-------|-------------------------------------|----------------------------------------------------------------------------------------------------|
| Diagnostic application<br>crashes (JAVA error<br>message)                                                                                                    |       | Diagnostic<br>application           | <ul> <li>Restart diagnostic<br/>application</li> </ul>                                                                                                    |
| The VCI connection<br>has been aborted<br>(the diagnosis has no<br>information on battery<br>voltage – see the<br>battery symbol at the<br>top right on the Tester<br>display). |       | VCI has<br>poor Wi-Fi<br>connection | <ul> <li>Restart Tester, reinsert VCI<br/>and try again</li> <li>Ensure that WiFi connection<br/>is stable, moving vehicle<br/>to a suitable position in<br/>workshop if necessary</li> </ul> |

#### During the update:

| Fault indication                                                                                                    | Cause                                                                                                    | Source of<br>fault        | Remedial action                                                                                                    |
|----------------------------------------------------------------------------------------------------|----------------------------------------------------------------------------------------------------|---------------------------|----------------------------------------------------------------------------------------------------|
| Diagnostic application<br>crashes (JAVA error<br>message)                                                                                     |                                                                                                    | Diagnostic<br>application | <ul> <li>Checking update progress in vehicle is mandatory</li> <li>No ignition cycle during update</li> <li>Do not restart Tester until update has been completed in vehicle ("Messages" tile&gt; installation "successful")</li> <li>When the update is concluded in the vehicle, verify that the update is complete. To do this, restart the integration test using the PIWIS Tester.</li> </ul> |
| The following fault<br>occurs at the step<br>"Attempting to connect<br>to SOD": "The release<br>versions of Tester and<br>PIUS do not match." | PIWIS Tester 4 did not<br>receive the required<br>release update. Since the<br>PIUS installs the updates<br>automatically, the release<br>versions no longer match. | PIWIS Tester<br>and PiUS  | <ul> <li>Install current release on<br/>PIWIS Tester 4</li> <li>Check availability of current<br/>release on PiUS workshop<br/>server</li> </ul>                                                                                                    |

### Service WSDO ENU **2025**

9

# **Technical Information**

| PIWIS Tester 4<br>cannot establish<br>communication with<br>diagnostic tester;<br>error message on first<br>attempt to establish<br>communication                                                                                           | Date / time in vehicle<br>is incorrect after<br>disconnecting /<br>re-connecting 12-V<br>battery (terminal 30)                       | Vehicle           | <ul> <li>Correct date / time in vehicle:</li> <li>Open "Control unit<br/>overview"</li> <li>Access "Gateway HCP5"<br/>main control unit</li> <li>Open "Service / Main-<br/>tenance" menu</li> <li>Select and execute "Set<br/>time" menu item</li> </ul> |
|----------------------------------------------------------------------------------------------------|----------------------------------------------------------------------------------------------------|-------------------|----------------------------------------------------------------------------------------------------|
| When the update<br>calculation result is<br>displayed, the following<br>fault occurs in all control<br>units to be programmed<br>/ coded: <b>"Fault in</b><br><b>determining target</b><br><b>state for coding /</b><br><b>programming"</b> | Fault while calculating in backend system                                                                                            | Backend<br>system | <ul> <li>Lock vehicle and wait for bus rest</li> <li>Repeat update</li> </ul>                                                                                                    |
| On PIWIS Tester 4, the<br>progress of the vehicle<br>update is shown <b>only</b><br><b>after approx. 27%</b> has<br>been completed.                                                                                                    | Diagnostic service<br>(RPC+) will not forward<br>the progress of the<br>update to the Tester<br>until it is approx. 27%<br>complete. | Vehicle           | <ul> <li>Wait until progress is<br/>displayed</li> </ul>                                                                                                    |
| Charging communi-<br>cation 1 (J1245) or<br>charging communication<br>2 (J1246) in update<br>attempt not OK><br>communication error.                                                                                                    |                                                                                                    | Vehicle,<br>GOBW  | <ul> <li>Final integration test reports<br/>a communication error</li> <li>Pull fuse from affected<br/>control unit</li> <li>Remove fuse</li> <li>Wait for 30 seconds</li> <li>Re-insert fuse</li> <li>Re-attempted update</li> </ul>                    |
| Programming or coding aborts at approx. 30%.                                                                                                    | Cleaning of the<br>systems in the<br>background prevents the<br>programming or coding<br>from being completed.                       | Backend<br>system | Repeat routine                                                                                                    |

# **Technical Information**

#### After the update:

| Fault indication                                                                                                    | Cause | Source of fault                     | Remedial action                                                                                                    |
|----------------------------------------------------------------------------------------------------|-------|-------------------------------------|----------------------------------------------------------------------------------------------------|
| Delete the fault from the fault memory.                                                                                                    |       | Vehicle                             | <ul> <li>Fault can be ignored</li> </ul>                                                                                                    |
| The VCI connection<br>has been aborted<br>(the diagnosis has no<br>information on battery<br>voltage – see the<br>battery symbol at the<br>top right on the Tester<br>display). |       | VCI has<br>poor Wi-Fi<br>connection | <ul> <li>Restart Tester, reinsert VCI<br/>and try again</li> <li>Ensure that WiFi connection<br/>is stable, moving vehicle<br/>to a suitable position in<br/>workshop if necessary</li> </ul> |
| Diagnostic application<br>crashes (JAVA error<br>message)                                                                                                    |       | Diagnostic<br>application           | <ul> <li>Restart diagnostic<br/>application</li> </ul>                                                                                                    |
| Passive fault memories<br>from high-voltage<br>control units cannot<br>be erased.                                                                                               |       |                                     | <ul> <li>Switch ignition off and on</li> <li>Re-reading and deleting<br/>fault memory</li> </ul>                                                                                              |

#### Valid error codes after the incremented software network VR28.11

| Control unit             | Fault code | Description                                                            | Remedy                                                                                    |  |
|--------------------------|------------|------------------------------------------------------------------------|-------------------------------------------------------------------------------------------|--|
| "various" control units  | B184C00    | Protection of vehicle<br>diagnostics, actuation<br>active              | <ul> <li>Valid fault memory<br/>entry</li> </ul>                                          |  |
| Brake electronics (J104) | C13F7F1    | Bedding-in function,<br>active                                         | <ul> <li>Valid fault memory<br/>entry after vehicle<br/>handover</li> </ul>               |  |
| Front camera (R242)      | U198C00    | Road graph, received<br>fault value                                    | <ul> <li>After approval<br/>drive: DTC passive</li> </ul>                                 |  |
| Front camera (R242)      | B200FF2    | Implausible signal                                                     | <ul> <li>After approval<br/>drive: DTC passive</li> </ul>                                 |  |
| Front camera (R242)      | U12EF00    | Front camera for driver<br>assistance systems,<br>implausible signal   | <ul> <li>After approval<br/>drive: DTC passive</li> </ul>                                 |  |
| Front camera (R242)      | U147C00    | Emergency call module<br>and communication<br>unit, implausible signal | <ul> <li>Remove flight<br/>mode</li> <li>After approval<br/>drive: DTC passive</li> </ul> |  |

Service

**Technical Information** 

ENU **2025** WSDO

| Front camera (R242)                                    | U194E00 | Application server<br>3 for system 1<br>(HCP3), Infotainment,<br>implausible signal                                      |   | After approval<br>drive: DTC passive                  |
|--------------------------------------------------------|---------|----------------------------------------------------------------------------------------------------|---|-------------------------------------------------------|
| Drive and chassis main<br>control unit HCP1<br>(J1312) | U202300 | Drive torque<br>longitudinal distribution,<br>recuperation,<br>bedding-in function<br>active                             | • | Valid fault memory<br>entry after vehicle<br>handover |
| Drive and chassis main<br>control unit HCP1<br>(J1312) | U045D00 | Driver assistance main<br>control unit HCP2<br>(J1274), ETHERNET<br>data bus driver<br>assistance, implausible<br>signal | • | After approval<br>drive: DTC passive                  |
| Driver assistance main<br>control unit HCP2<br>(J1274) | B200FF2 | Implausible signal                                                                                                    |   | After approval<br>drive: DTC passive                  |
| External communication<br>(J949)                       | U13EB00 | Flight mode active                                                                                                    | • | Deactivate flight<br>mode                             |

Important Notice: Technical Bulletins issued by Porsche Cars North America, Inc. are intended only for use by professional automotive technicians who have attended Porsche service training courses. They are written to inform those technicians of conditions that may occur on some Porsche vehicles, or to provide information that could assist in the proper servicing of a vehicle. Porsche special tools may be necessary in order to perform certain operations identified in these bulletins. Use of tools and procedures other than those Porsche recommends in these bulletins may be detrimental to the safe operation of your vehicle, and may endanger the people working on it. Properly trained Porsche technicians have the equipment, tools, safety instructions, and know-how to do the job properly and safely. Part numbers listed in these bulletins are for reference only. The work procedures updated electronically in the Porsche PIWIS diagnostic and testing device take precedence and, in the event of a discrepancy, the work procedures in the PIWIS Tester are the ones that must be followed.

© 2025 Porsche Cars North America, Inc.

Mar 28, 2025 Page 12 of 12

**AfterSales**